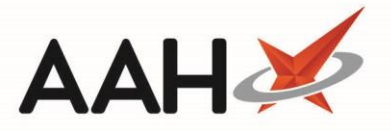

## **Editing a Custom Date**

You will need to check existing SDM/ID/RPPR schedules when custom dates or opening days are amended.

- 1. From the Edit Custom Dates, highlight the custom date you want to edit and press [F2 Edit].
- 2. The Edit Custom Date window displays.

| Edit Custom Date                               | — — ×                 |  |  |  |
|------------------------------------------------|-----------------------|--|--|--|
| Custom Day                                     |                       |  |  |  |
| Date                                           | 30/10/2016            |  |  |  |
| Details                                        | Diwali                |  |  |  |
| Open                                           |                       |  |  |  |
| Opening Time                                   | 08 : 00               |  |  |  |
| Closing Time                                   | 17 : 00               |  |  |  |
|                                                |                       |  |  |  |
| Added on 22/11/2016 at 15:05 by Victoria Smith |                       |  |  |  |
| Deleted                                        | ✓ F10 - Save 🗙 Cancel |  |  |  |

3. Edit all fields as required and press [F10 – Save].

## **Revision History**

| Version Number | Date        | Revision Details | Author(s)            |
|----------------|-------------|------------------|----------------------|
| 1.0            | 11 May 2022 |                  | Joanne Hibbert-Gorst |
|                |             |                  |                      |
|                |             |                  |                      |

## **Contact us**

For more information contact: **Telephone: 0344 209 2601** 

Not to be reproduced or copied without the consent of AAH Pharmaceuticals Limited 2022.